## Accessing your PayStubs Online

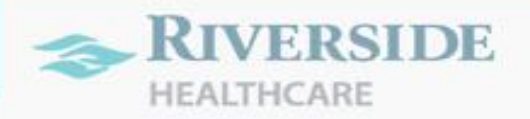

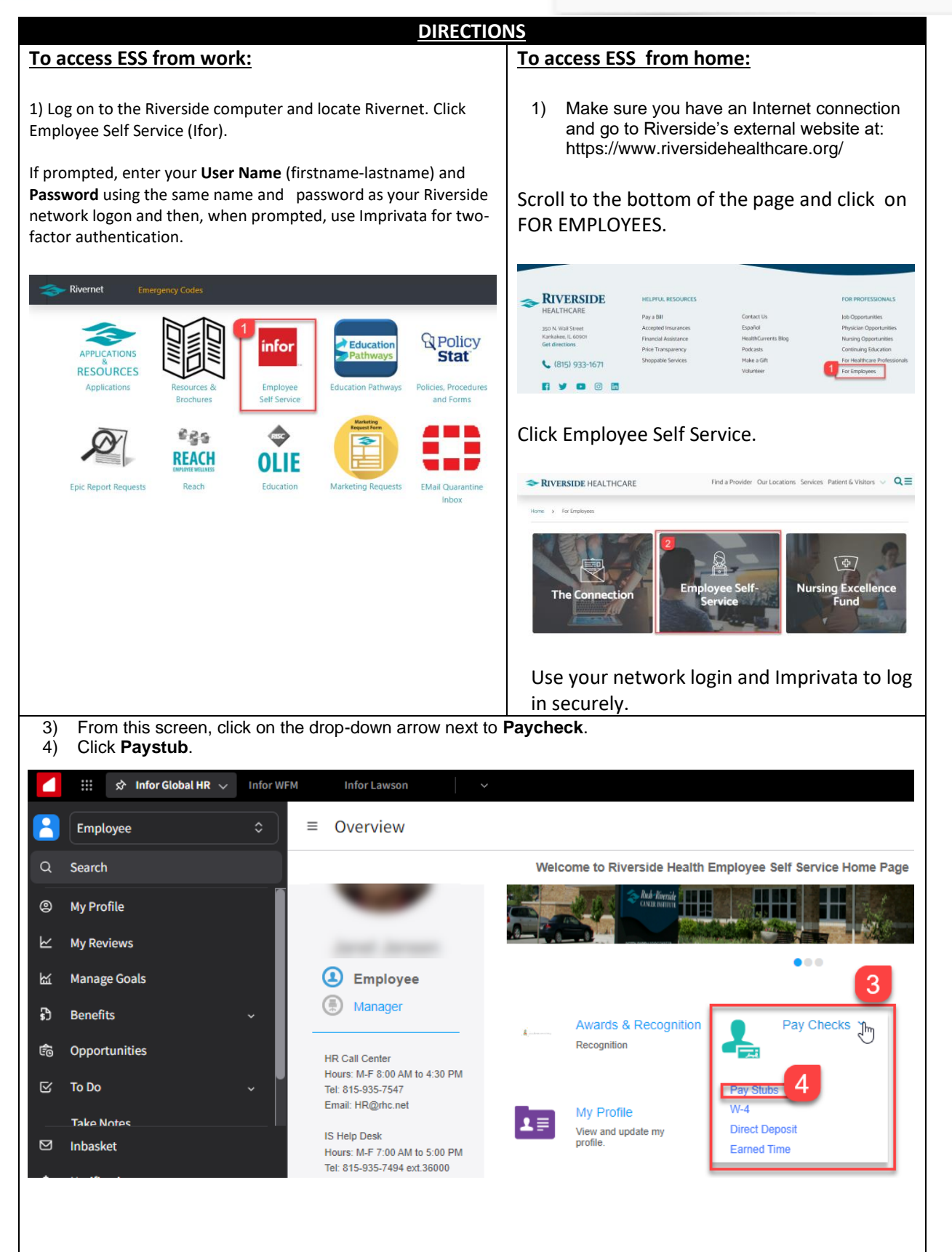

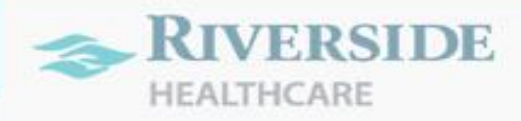

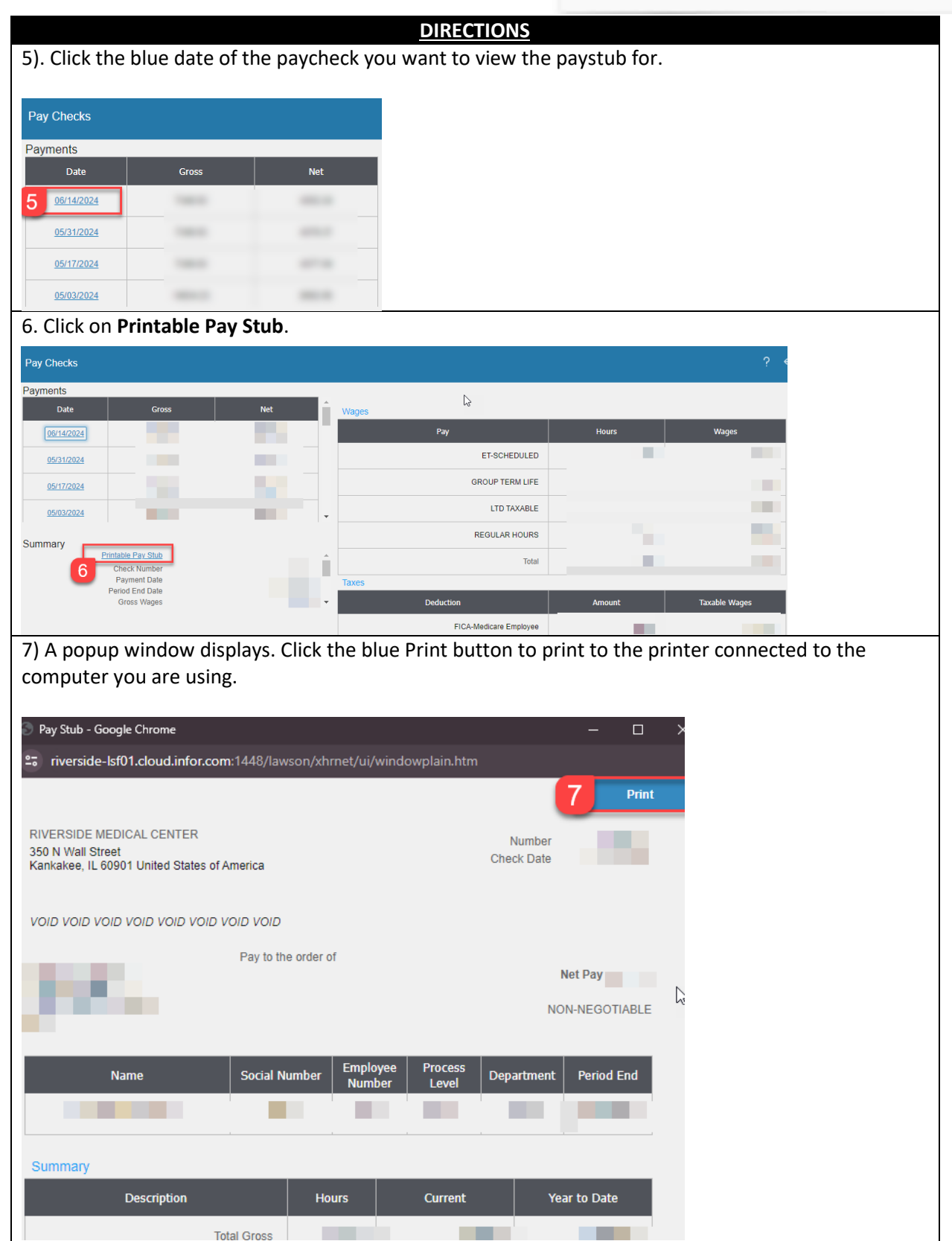